# HIMSS Academic Organizational Affiliate Membership Sign Up Process

Please use these instructions to sign up for a complimentary membership through your school's Academic Organizational Affiliate program

Please contact annette.flores@himss.org if you need assistance.

Use <u>www.himss.org/oa-signup</u> to create your complimentary HIMSS membership through your school's Academic Organizational Affiliate program.

# PLEASE NOTE: You must use your<u>school email address</u> to be eligible for your free membership.

#### STEP 1

## **Create Your Account**

If you already have an account, please go to Step 3. Otherwise, create an account now so you can set up your membership.

| Welcome<br>Please sign in or create an account.              |                                                                    |
|--------------------------------------------------------------|--------------------------------------------------------------------|
| Sign In<br>Fmail or User Name.*                              | Create an Account                                                  |
| Enter your Email or User Name Password:* Fater your password | Don't have an account? Set up one now—it takes just a few minutes. |
| Remember me  Sign In                                         | Create an Account                                                  |
| Forgot Password? Forgot Username?                            |                                                                    |

#### **Create a Password**

Enter your name and email, and create a password for your HIMSS account, then click the Create an Account button.

You will receive an email with a verification link. Click the link in the email to continue the membership registration process. Once you click the email verification link, you will be directed to the Profile Information page.

# Login if You Have a HIMSS Account

If you have a HIMSS account but not a membership, enter your login credentials to sign in.

| <b>Welcome</b><br>Please sign in or create an account.      |   |                                                                                            |
|-------------------------------------------------------------|---|--------------------------------------------------------------------------------------------|
| Sign In<br>Email or User Name:*<br>Password:*               |   | <b>Create an Ac</b><br>To register for events and becom<br>Don't have an account? Set up o |
| Remember me  Sign In  Errorat Password? Errorat I (semamo?) | ₹ | Create an Account                                                                          |

## **Complete Your Profile Information**

Fill in all the fields on the Profile Information form and click Submit once you are done.

Enter <u>Student in the Job Title field</u>, enter your school name in the Company field, and select <u>Academic Education Institution</u> as your Work Site.

| Basic Information Country United States |  |
|-----------------------------------------|--|
| Country<br>United States                |  |
| United States                           |  |
| L L TVI                                 |  |
| 9IJI I GOL                              |  |
| Student                                 |  |
| Company                                 |  |
|                                         |  |
| Demographics                            |  |
| Job Category                            |  |
| Select a category                       |  |
| Years in Field                          |  |
| Select                                  |  |
| Work Site                               |  |
| Select                                  |  |
| Purchase Authority                      |  |
|                                         |  |

## Select Student on the Sign-Up Page

In order to join as a student through your school's Academic Organizational Affiliate program, you will need to check the Student option on this page. Click Next Step once you have selected Student from the list.

|        | © німss                                                                                                    | My Profile                           | Groups   |
|--------|----------------------------------------------------------------------------------------------------|--------------------------------------|----------|
|        | Organizational Affiliate Membershin Sign-LIn                                                                                                    |                                      |          |
|        |                                                                                                    |                                      |          |
|        | Thank you for visiting the HIMSS Organizational Affiliate (OA) Member Sign-Up page. Through your organization's OA program, you are eligible for a com<br>HIMSS membership.                                                                                                    | plimentary individ                   | lual     |
|        | In order to activate your complimentary membership, we will ask you for a few pieces of information, such as name, email address, and your role at the or<br>membership sign-up process takes about 5 minutes to complete. In order to be eligible for your complimentary membership, please use your work email (<br>for Academic OAs) during the sign-up process; personal email addresses (e.g., Gmail, Yahool) are not eligible. | ganization. The<br>for OAs) or schoo | ol email |
|        | Please Select the Option that Best Describes You                                                                                                    |                                      |          |
|        | Employee/Staff at a Healthcare Organization                                                                                                    |                                      |          |
|        | My primary employment is with a healthcare provider or ancillary organization. Next Step                                                                                                    |                                      |          |
|        | Faculty at an Educational Institution                                                                                                    |                                      |          |
| $\sim$ | I am a faculty member of a college, university, or other educational institution. Next Step                                                                                                    |                                      |          |
|        | Student                                                                                                    |                                      |          |
|        | I am a student of an educational institution.                                                                                                    |                                      |          |
|        |                                                                                                    |                                      |          |
|        |                                                                                                    |                                      |          |

# Select Your School

Select your school and click Continue to get to the Demographics Information page.

|                       |                                                                   | 😭 0 Items 🔛 🛩     |
|-----------------------|-------------------------------------------------------------------|-------------------|
| HIMSS                 |                                                                   | My Profile Groups |
| Сотра                 | nies Based On The Domain                                          |                   |
| Please select the cor | mpany that you represent.                                         |                   |
| Select                | Company                                                           |                   |
| 0                     | Arkansas Tech University<br>Russellville, Arkansas, United States |                   |
|                       |                                                                   | Continue          |
|                       |                                                                   |                   |
|                       |                                                                   |                   |
|                       |                                                                   |                   |
|                       |                                                                   |                   |
|                       |                                                                   |                   |
|                       |                                                                   |                   |

#### STEP 7

## **Complete Your Contact Information**

Complete your contact information, including address, phone number, and preferred email address.

| ( |                         |  |
|---|-------------------------|--|
|   | Suffix                  |  |
|   | None 🗸                  |  |
|   | Nickname                |  |
|   |                         |  |
|   | Credentials             |  |
|   | ASSOC                   |  |
|   |                         |  |
|   | DS<br>BSN               |  |
|   | CAHIMS •                |  |
|   | Address Information     |  |
|   | Mailing Street          |  |
|   |                         |  |
|   |                         |  |
|   |                         |  |
|   | Mailing City            |  |
|   |                         |  |
|   | Mailing State/Province  |  |
|   |                         |  |
|   | Mailing Zip/Postal Code |  |
|   |                         |  |
|   |                         |  |

| <b>Click on Next Ste</b> | p to Save Your | <b>Contact Information</b> |
|--------------------------|----------------|----------------------------|
|--------------------------|----------------|----------------------------|

| C | німбб                |                 |                      | My Profile |
|---|----------------------|-----------------|----------------------|------------|
|   | Mobile Phone         |                 |                      |            |
|   | 1234567890           |                 |                      |            |
|   | Other Phone          |                 |                      |            |
|   |                      |                 |                      |            |
|   | Assist. Phone        |                 |                      |            |
|   |                      |                 |                      |            |
|   | Preferred Email Type |                 |                      |            |
|   | Personal 🗸           |                 |                      |            |
|   | Personal Email       |                 |                      |            |
|   |                      |                 |                      |            |
|   | Work Email           |                 |                      |            |
|   |                      |                 |                      |            |
|   | Other Email          |                 |                      |            |
|   |                      |                 |                      |            |
|   | Assistant Email      |                 |                      |            |
|   |                      |                 |                      |            |
|   |                      |                 |                      |            |
|   |                      |                 |                      |            |
|   |                      | Please click Ne | ext Step to proceed. |            |
|   |                      | Cancel Previo   | us Step Next Step    |            |
|   |                      | Sancer          |                      |            |

## **Complete Your Student Demographics**

Complete the required student demographics fields. Please make sure to select Student as your Professional Role.

<u>Note:</u> The Currency field defaults to USD. If you are from a country outside the US, please select the correct currency type.

Click Next Step when you have completed the demographics section.

| Student 🗸                                |
|------------------------------------------|
| Work Sta                                 |
| Academic Education Institution           |
| Academic Education Institution           |
| Years in Field                           |
| ~                                        |
| Gender                                   |
| <b>↓</b>                                 |
|                                          |
| 18-24 v                                  |
| 10.24                                    |
| Education Level                          |
| None V                                   |
| Veteran of the US military               |
| Purchasing Authority                     |
| Not Applicable 🗸                         |
| Change currency type here if outside US. |
| reterred currency                        |
| 030 •                                    |
|                                          |
| Bloose stick Next Stee to researd        |
| Prease click next Step to proceed.       |
| Cancel Previous Step Next Step           |

```
STEP 10
```

## **Complete Your Student Verification**

Answer the required fields on the Student Verification page about your enrollment dates and hours, program major, and expected graduation date.

| St | tudent Verification                                                                                                    |  |
|----|----------------------------------------------------------------------------------------------------|--|
|    | Evidence of student status must be provided. Students receive benefits of Regular membership at a reduced rate except for the ability to vote for or hold HIMSS elective office. Student membership does not apply towards member advancement status. |  |
| 5  | Student Eligibility                                                                                                    |  |
|    | Please answer the following to determine your eligibility for Student Membership with HIMSS.                                                                                                    |  |
| N  | Name of Educational Site:"                                                                                                    |  |
| ſ  | Arkansas Tech University                                                                                                    |  |
| F  | Program Type: *None V                                                                                                    |  |
| F  | Program Major:*                                                                                                    |  |
|    |                                                                                                    |  |
| F  | Program Hours Enrolled:                                                                                                    |  |
|    | None v                                                                                                    |  |
| c  | Current Enrollment Start Date: *                                                                                                    |  |
|    | 白                                                                                                    |  |
| c  | Current Enrollment End Date: *                                                                                                    |  |
|    |                                                                                                    |  |

## **Upload Proof of Student Status**

Make sure to upload your proof of student status (*transcripts, letter from your advisor, current schedule*), check the box that confirms the accuracy of the information provided, and select Next Step to continue the membership sign up process.

|                                                                                                    | 译 0 Rems                                                                                                    | -     |
|----------------------------------------------------------------------------------------------------|----------------------------------------------------------------------------------------------------|-------|
| C німss                                                                                                    | My Profile                                                                                                    | Group |
| Current Enrollment End Date: *                                                                                                    |                                                                                                    |       |
| 12/31/2024                                                                                                    |                                                                                                    |       |
| Expected Award/Graduation Date: "                                                                                                    |                                                                                                    |       |
| 06/01/2026                                                                                                    |                                                                                                    |       |
| Proof of Student Status                                                                                                    |                                                                                                    |       |
| documentation now on this page by sel<br>Student Demographics link. For more in<br>description page.<br>Proof of Student Status File Upload (30 | lecting the "Choose File" button or within 30-days of dues payment by logging into your member profile and selecting the<br>nformation on enrolliment requirements and a list of valid student documentation, please read our Student Membership<br>MB Maximum: |       |
|                                                                                                    | Browse                                                                                                    |       |
| Agreement                                                                                                    |                                                                                                    |       |
| By checking this box, I confirm that the<br>may be subject to review. If not eligible                                                           | information provided is truthful and accurate. I do not hold a full-time position in a health IT related field and I understand that it<br>for Student Membership please visit the Join HIMSS page to select a different membership type.                       |       |
| .*                                                                                                    |                                                                                                    |       |
|                                                                                                    |                                                                                                    |       |
|                                                                                                    | Please click Next Step to proceed.                                                                                                    |       |
|                                                                                                    | Cancel Previous Step Next Step                                                                                                    |       |
|                                                                                                    |                                                                                                    |       |

## Select Your Chapter

To chose your preferred chapter, select No on the Opt out of Chapter Membership menu, then select your chapter from the drop down menu. <u>Please note</u>: if you select Yes on the Opt out of Chapter Membership, you will not be able to select a chapter.

| Німss                                                                                                    |
|----------------------------------------------------------------------------------------------------|
| Student Chapter Selection                                                                                                    |
| Chapter Membership / Professional Communities Selection                                                                                                    |
| Your chapter benefit invites you to participate in chapter events, receive chapter news and promotions, and network with peers in yo included with your membership. To select a complimentary chapter, please select "No" in the field below to reveal a list of available ( |
| Opt out of Chapter Membership                                                                                                    |
| Chapter Membership *None V                                                                                                    |
| Join like-minded health IT colleagues to connect, learn, and lead our national industry initiatives. Our professional communities offer solving, solution sharing, education and more.                                                                                       |
| Please select the professional communities you would like to participate in from the lists below. Professional Communities                                                                                                    |
| Executive Network Community                                                                                                    |

# **\*\* OPTIONAL\*\*** Want to Join a Community?

Select as many of the HIMSS Professional Communities as you would like to participate in. To choose multiple professional communities, highlight each community you would like to join using the CTRL button. Then click Next Step.

|                                                   | <b>교</b>                                                                                                    |
|---------------------------------------------------|----------------------------------------------------------------------------------------------------|
| Німss                                             | M                                                                                                    |
| No 🗸                                              |                                                                                                    |
| Chapter Membership*                               |                                                                                                    |
| ×                                                 |                                                                                                    |
|                                                   |                                                                                                    |
| Join like-minded health IT colleagues to connect, | , learn, and lead our national industry initiatives. Our professional communities offer peer-to-peer networking |
| solving, solution sharing, education and more.    |                                                                                                    |
| Please select the professional communities you    | would like to participate in from the lists below.                                                              |
| Professional Communities                          |                                                                                                    |
| Connected Health                                  | *                                                                                                    |
| Emerging Healthcare Leaders Community             |                                                                                                    |
| Global Health Policy Connection                   |                                                                                                    |
| Healthcare Cybersecurity Community                |                                                                                                    |
| INTRA ANTE I I A I                                |                                                                                                    |
| International Professional Communities            |                                                                                                    |
| DACH Community                                    |                                                                                                    |
| French Community                                  |                                                                                                    |
| · · · · · · · · · · · · · · · · · · ·             |                                                                                                    |
| Future50 Community                                |                                                                                                    |

# Your Membership Is Complete!

Click on My Profile to view all of your membership information and make updates to your profile at any time.

| e Groups    |
|-------------|
|             |
| been<br>ge. |
|             |
|             |

# **Review Your Info**

Update your profile information and view your membership details from the My Profile page at any time. Thank you for joining HIMSS.

| П німss                                | Membership                                                                                          | Store                                 | Directories                                                    | My Involvement | Organizational Affiliate (OA) Resources |  |
|----------------------------------------|----------------------------------------------------------------------------------------------------|---------------------------------------|----------------------------------------------------------------|----------------|-----------------------------------------|--|
|                                        |                                                                                                    |                                       |                                                                | My Info        |                                         |  |
|                                        |                                                                                                    |                                       |                                                                |                |                                         |  |
| Ö                                      |                                                                                                    |                                       |                                                                |                |                                         |  |
| Student Members                        | Student Members<br>My Info<br>Address Book<br>Memberships<br>Company Memberships<br>Payment Methods | Degree<br>Title<br>Student            |                                                                |                |                                         |  |
| My Info<br>Address Book                |                                                                                                    | Company<br>School<br>Worksite         |                                                                |                |                                         |  |
| Memberships                            |                                                                                                    | Academic<br>Profession<br>Others Alli | Education Institution<br>nal Role Category<br>led to the Field |                |                                         |  |
| Company Memberships<br>Payment Methods |                                                                                                    | Profession<br>Student                 | al Role Subcategory                                            |                |                                         |  |
| Orders                                 | Orders                                                                                              |                                       |                                                                |                |                                         |  |
| Badges                                 |                                                                                                    | Commu                                 | nication Informa                                               | tion           |                                         |  |
| Transcripts CE Hours                   |                                                                                                    |                                       |                                                                |                |                                         |  |